# MC5x20S および MC28U ラインカードでの DOCSIS 2.0 ATDMA の設定

## 内容

概要 6.4 MHz で 64 QAM DOCSIS チャネル タイプ 利点 制約事項 混合環境での CM 登録 要点 プリアンブルとコンステレーション アップストリームの電力レベル 設定 変調プロファイル ケーブル変調プロファイル 121 の例 - 混合モード <u>3.2 MHz チャネル幅で 2 ティック ミニスロットを使用する混合モードの 5x20S</u> 3.2 MHz チャネル幅で 2 ティック ミニスロットを使用する混合モードの 28U <u>ケーブル変調プロファイル 221 の例 - ATDMA モード</u> 6.4 MHz チャネル幅で1 ティック ミニスロットを使用する ATDMA モードの 5x20S 6.4 MHz チャネル幅で 1 ティック ミニスロットを使用する ATDMA モードの 28U ATDMA の設定とトラフィックの確認 ATDMA トラフィックの確認 スペクトル アナライザの確認 要約 関連情報

## <u>概要</u>

Advanced Time Division Multiple Access(ATDMA)は、アップストリーム(US)容量に関する データオーバーケーブル サービス インターフェイス仕様(DOCSIS)2.0 の拡張です。これは、 5.12 Msym/秒に最大 6.4 MHz の大きな US チャネルを提供し、直交振幅変調 8(8-QAM)、32-QAM、64-QAM などの高い変調方式を提供します。また、ATDMA は、前方誤り訂正(FEC)の 16 の T バイト、US バースト インターリービングと 24 タップのイコライザで物理層のロバスト ネスを強化します。

新しいラインカードにある高度な物理層(PHY)によって、アナログからデジタルへの変換、デ ジタル信号処理、および以前の DOCSIS 1.0 モデムに役立つ入力取り消しも提供されます。高度 な PHY 機能についての詳細は、『<u>ケーブル経由での高速データのための高度な PHY レイヤ テク</u> ノロジー』を参照してください。

## <u>6.4 MHz で 64 QAM</u>

### 図 1 は、スペクトル アナライザで 64 QAM を使用する 6.4 MHz 幅のチャネルを示しています。 チャネル幅は明らかですが、変調方式はそうではありません。外観は、アナライザの設定とトラ フィック パターンにも影響されます。トレースを円滑にするには、トラフィック ジェネレータか らのランダム パターンを使用してください。

### 図 1 - 6.4 MHz での 64 QAM

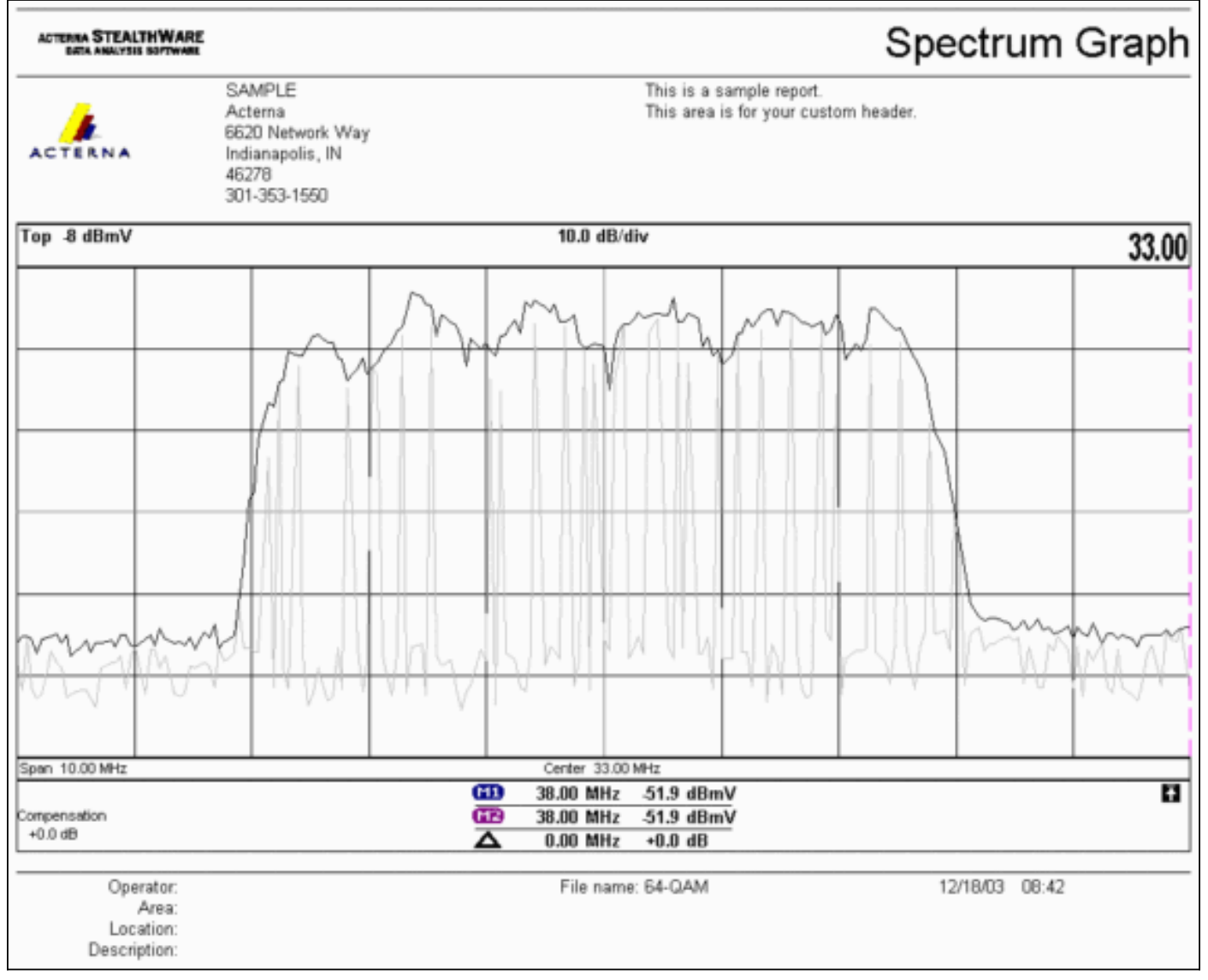

# <u>DOCSIS チャネル タイプ</u>

DOCSIS 2.0 では、アップストリーム チャネル動作のさまざまなモードを区別するためにチャネ ル タイプが導入されました。タイプは次のとおりです。

- タイプ 1 DOCSIS 1.0 および 1.1 のみ。
- タイプ2:DOCSIS 1.xおよびATDMA(混合モード)。DOCSIS 1.xのケーブルモデム (CM)は間隔用法コード(IUC)5および6を使用しますが、DOCSIS 2.0のCMは、新し く定義されたIUC 9、10、および11で送信します。この場合は、1.xでは使用できないより 高度な変調順序が使用される可能性があります。IUC 11は、Unsolicited Grant Service(UGS)フロー用に追加されました。変調プロファイルの説明については、「アップ ストリーム変調プロファイルについて」を参照してください。

 タイプ 3 - DOCSIS 2.0 のみ。このチャネル タイプは、ダウンストリーム(DS)チャネルで 送信されるアップストリーム チャネル ディスクリプタ(UCD)の MAC メッセージ タイプ 29 を使用して、2.0 CM のみが登録を試行するようにします。これにより、1.x の CM が、こ の US チャネルを使用できなくなります。また、他にも、Unsolicited Grant Service (UGS)フロー用に追加された IUC があります。これは、高度な UGS (a-ugs)用 の IUC 11 と呼ばれます。タイプ 3 DOCSIS チャネルには、次の 2 つのサブモードがありま す。ATDMA のタイプ 3AType 3S for Synchronous Code Division Multiple Access(SCDMA): このサブモードは、2004年後半までシスコのケーブルモデム終端システ ム(CMTS)では使用できません。

## <u>利点</u>

DOCSIS 2.0 により、スペクトル効率、既存のチャネルの使用効率、US 方向へのスループット (最大 30.72 Mbps)、およびモデムごとの速度と 1 秒あたりのパケット数(PPS)が向上し、 より幅広いチャネル幅(したがって、より優れた統計多重化)を使用できます。6.4 MHz 幅のチ ャネルは統計上、2 つの 3.2 MHz 幅のチャネルより優れており、必要な US ポートは 2 個ではな く、1 個だけです。

DOCSIS 2.0 サポートとともに、最新の CMTS ラインカード生成機能により、強化された入力取 り消しなどの機能がサポートされたため、変調順序がより高度になり、周波数のオーバーラップ もわずかです。この最後の点は推奨されていませんが、役立つ場合があります。入力取り消しは 、共通パス歪み(CPD)、CB 無線、短波無線、アマチュア無線などの最悪のケースのプラント 障害に強いことがわかっています。これにより、アップストリーム スペクトルの未使用部分が開 かれ、ライフライン サービスに対する保険となります。

ATDMA は、仮想インターフェイスおよびロード バランシングと組み合わせて使用すると、柔軟 性が向上します。1x1 MAC ドメインは、商用カスタマーにとって意味があり、1x7 MAC ドメイ ンは、住宅に適している可能性があります。

### 制約事項

次に示すのは、現在の ATDMA の制限事項の一部です。

- ロード バランシングでは機能しません。これは、タイプ 2 US チャネル使用時(混合モード)には、US ロード バランシングの重みが不明であるためです。 重みは、「パイプ」の集約 速度に関連します。 混合(DOCSIS 1.x および 2.0)環境では、1.x CM の重みが 10.24 Mbps、2.0 CM の重みが 15 Mbps である可能性があります。
- IOS® ソフトウェア リリース 12.2(15) BC2a 以降の MC5x20S カードで使用できます。
- 高度なスペクトル管理では、完全には機能しません。これは、設定可能なしきい値は2つの みですが、ATDMAによるより高度な変調順序を使用している場合は、3つのしきい値が保証 されている可能性があるためです。
- ・混合モードの最大チャネル幅は 3.2 MHz であるため、2.0 の CM は 1.x CM によって制限されます。
- MC5x20T のカードがリリースされる 2004 年末近くまでは、SCDMA サポート、つまり、「 完全な」DOCSIS 2.0-CableLabs 認定はありません。

<u>混合環境での CM 登録</u>

コンフィギュレーション ファイルによるケーブル モデム(CM)のプロビジョニング(1.0 また は 1.1 モード)は、使用される PHY モード(時分割多重アクセス(TDMA)、ATDMA、または SCDMA)に関係なく実行されます。 タイプ、長さ、値(TLV)39 を 0 に等しい値に設定すると 、2.0 の CM が 2.0 モードになりません。TLV 39 を省略(デフォルト)するか、1 に等しい値に 設定した場合は、2.0 の CM は 2.0 モードでオンラインにしようとします。

TLV 40 は、2.0 の CM でテスト モードを有効にするために使用されます。これは、SP-RFIv2.0-I02-020617のセクションC.1.1.20で指定され、セクションD.3.1のDOCSISコンフィギュレーショ ンファイルに属するように指定されています。このフィールドは、CMTSメッセージの整合性チ ェック(MIC)計算にに含します。336ページ<u>の「DOCSIS 2.0 RFI Appendix C.1.1.19」を参照して</u> ください 。

<u>図2に</u>は、TLV 39を設定するために編集する必要があるファイルを示します。ファイルは次の場所にあります。C:\Program Files\Cisco Systems\Cisco Broadband Configurator\docsisconfig\resources です。DOCSIS\_Config-properties を右クリックし、テキスト エディタで開いてください。

#### 図 2 - 編集するコンフィギュレータ アプリケーション

| Ele Edit View Favorites        | <u>T</u> ools <u>H</u> elp                           |             | 19            |
|--------------------------------|------------------------------------------------------|-------------|---------------|
| \$+ Back + + + 🔂 🗐 Se          | arch 🔁 Folders 🎯 🎦 🙄 🗙 🖅 🎞•                          |             |               |
| Address 🔂 D:\Program Files\(Ci | sco Systems\Cisco Broadband Configurator\docsisconfi | glresources | ▼ @Go         |
|                                | Name 4                                               | Size        | Туре          |
|                                | i cut.of                                             | 1 KB        | GIF Image     |
|                                | DOCSIS_Config.properties                             | 8 KB        | PROPERTIES Fi |
| resources                      | guiedtor.gi                                          | 1 KB        | GIF Image     |
|                                | License                                              | 1 KB        | File          |

RemoveUnknownTypeTLV=noを探noと表示されていることを確認します。フには次の行も含まれています。

# This field is editable.

ト モードを示します。

# This specifies whether the non-DOCSIS, non-PacketCable TLVs (type in range 128 to 250) &
 # DOCSIS 2.0 specific TLVs 39 & 40 should be removed when save generated config file.
 これにより、ユーザは、コンフィギュレータ アプリケーションで DOCSIS TLV 39 を設定できます。図3は、コンフィギュレータ アプリケーション使用中の DOCSIS 1.1 CM ファイルのテキス

図 3-コンフィギュレータのテキスト モード

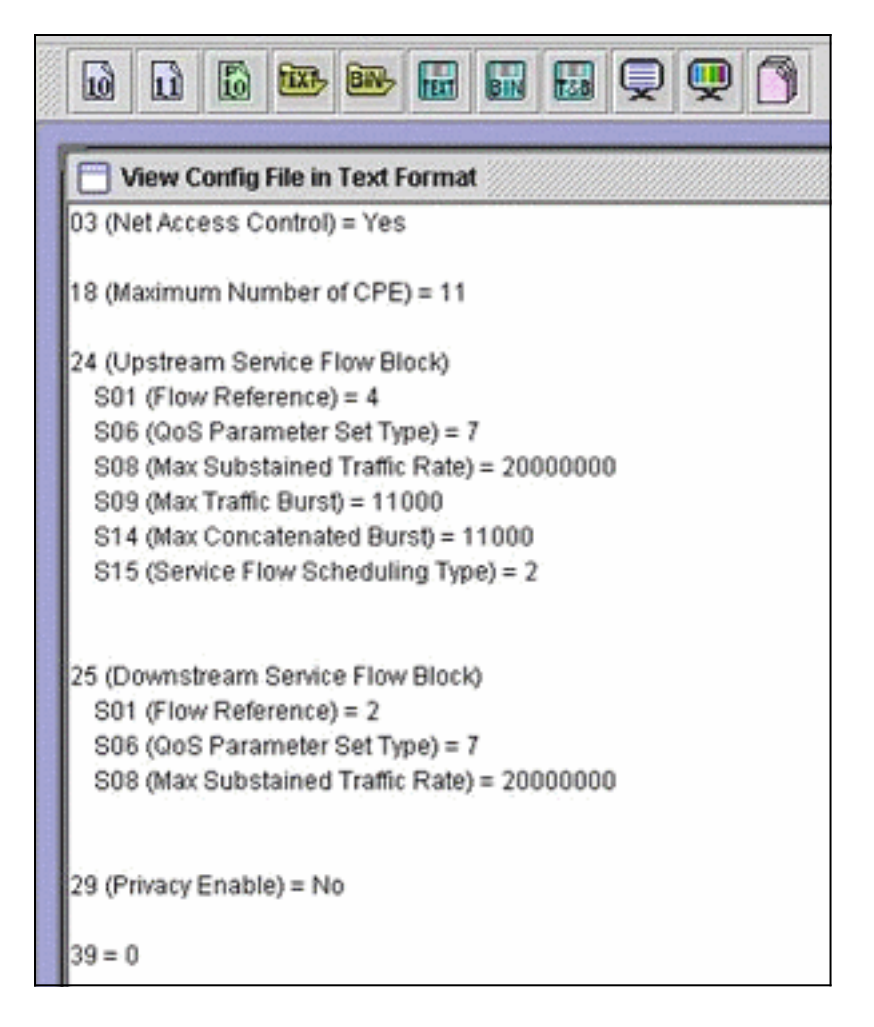

39 = 0 2.0 CM 1.x 39 = 1 2.0 保存して再度開くと、変更が次のように表示されます。

39 (Enable 2.0 Mode) = No

逆に、1 Yes

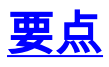

目的の状況に適したチャネル幅になっていることを確認します。たとえば、6.4 MHz チャネルは 5 MHz 帯域端を超えて拡張するため、8 MHz の中心周波数は不正です。スペクトル グループを 使用している場合は、帯域幅が、目的のチャネルに対して十分であることを確認します。また、 ティック サイズが、チャネル幅の変化に応じて自動的に変化することに注意してください。デフ ォルトでは、6.4 MHz 幅のチャネルは 1 ティックのミニスロットを使用し、3.2 MHz 幅では 2 テ ィック、1.6 MHz 幅では 4 ティック、0.8 MHz 幅では 8 ティックなどのように使用します。

ラインカードは、異なる US チップを使用し、それぞれに異なる変調プロファイルが必要になる 場合があります。MC5x20S ラインカードは、US の物理的な復調に TI4522 を使用し、MC28U は、US の復調に Broadcom 3138 を使用します。両方のラインカードは、DOCSIS 2.0で指定さ れた新しいDOCSIS MAC-PHYインターフェイス(DMPI)を利用します。DMPIは、シスコなどの CMTSベンダーに柔軟性を提供し、CMTSユーザに安価な製品を提供します。

### <u>プリアンブルとコンステレーション</u>

もう一つのキー ポイントは、ATDMA プリアンブルが常に 4 位相偏移変調(QPSK)0 または 1 になることです。ここで、0 は低電力プリアンブルを示し、1 は高出力プリアンブルを示します 。元の 1.x CM は、QPSK と 16 QAM のいずれの場合も、データと同じであるプリアンブルを使 用します。プリアンブルは、2 個のシンボル ランディング間の一貫したパターンであったため、 本質的に 2 位相偏移変調(BPSK)でした。 <u>図 4 は、新しい ATDMA プリアンブル コンステレー</u> <u>ションを示します。</u>

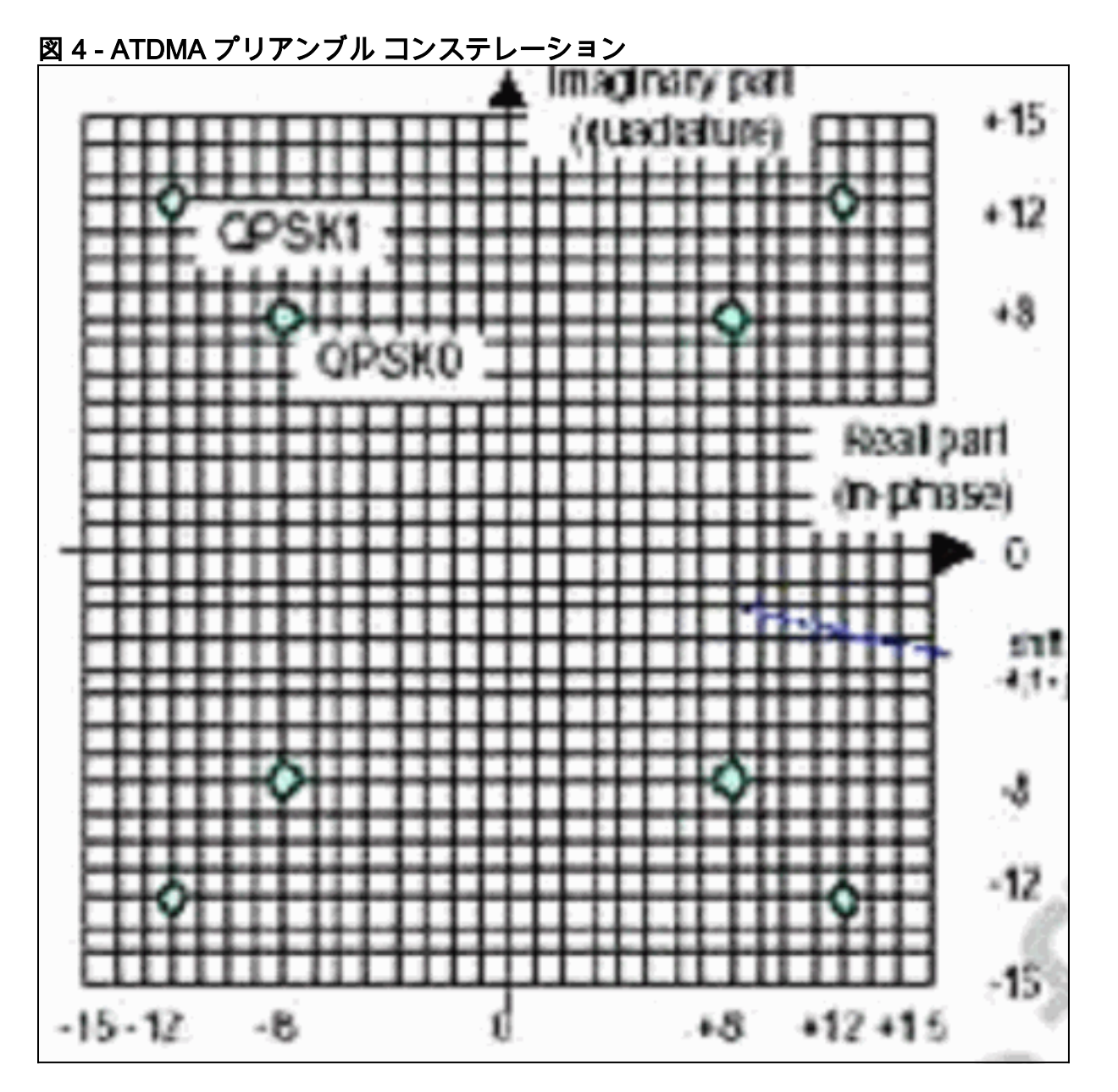

図 5 は、16 QAM と 64 QAM のコンステレーションをそれぞれ示し、図 6 は、それほど一般的に は使用されない 8 QAM と 32 QAM のコンステレーションを示しています。

図 5 - 16 QAM および 64 QAM コンステレーション

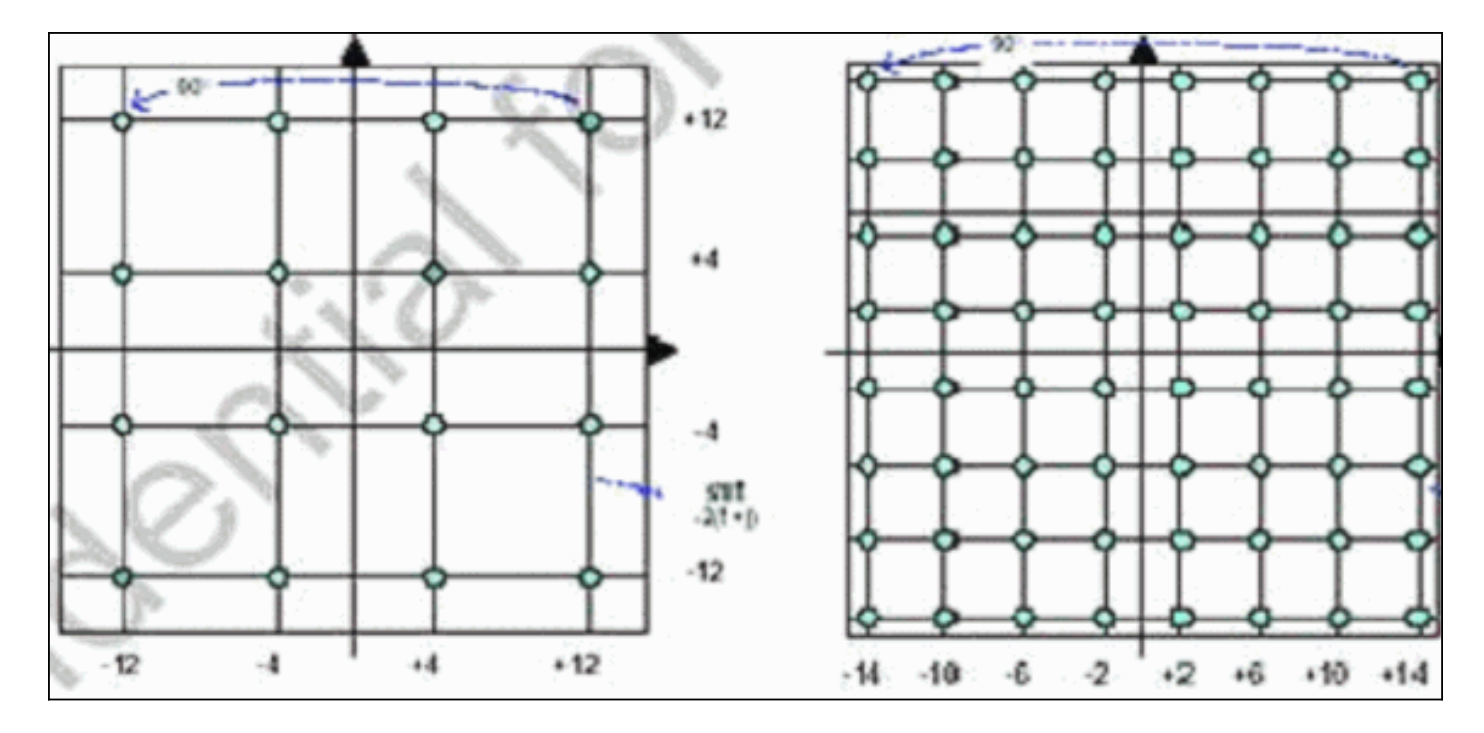

図 6 - それほど一般的ではない変調方式のコンステレーション(8 QAM および 32 QAM)

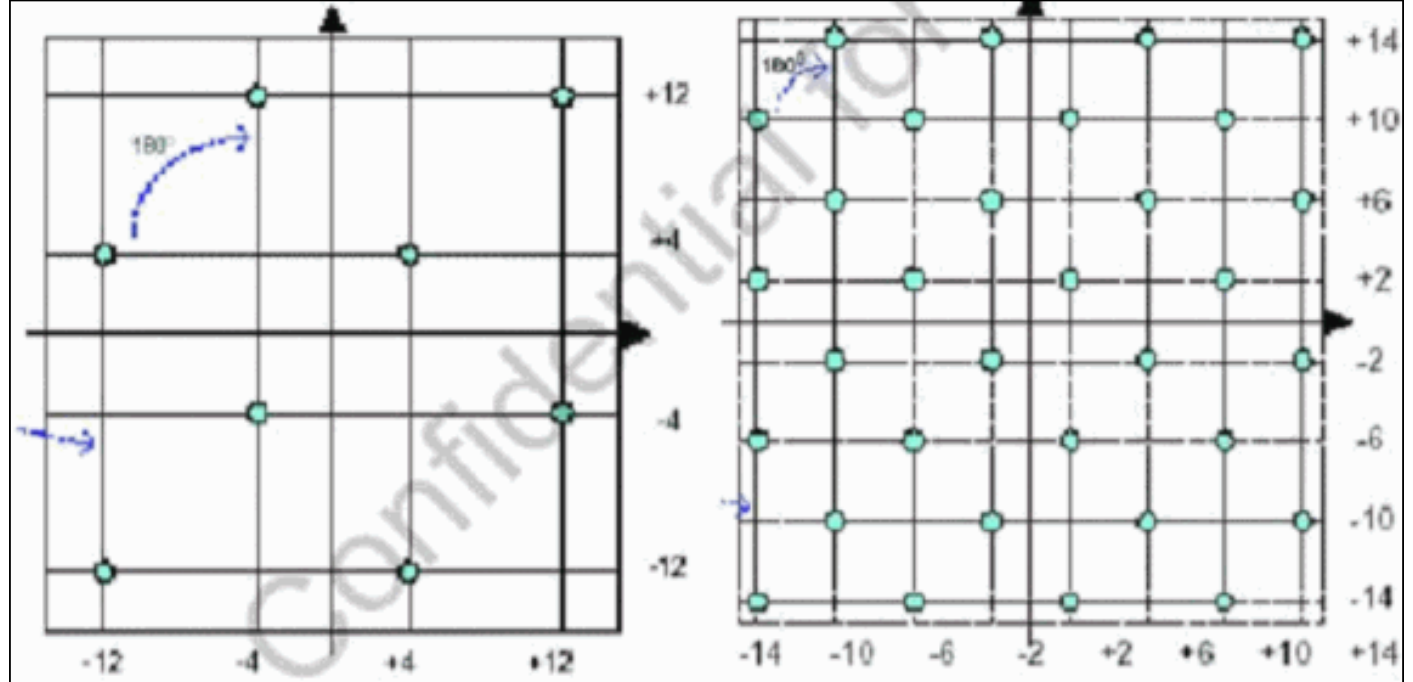

### <u>アップストリームの電力レベル</u>

DOCSIS は、US チャネル幅に基づく電力レベル範囲を提供します。<u>表1は、関連付けられたチ</u> <u>ャネル幅の電力レベル範囲の一覧です。</u>

### 表1-チャネル幅と電力レベル範囲

| チャネル幅(MHz) | 範囲 @ CMTS(dBmV) |
|------------|-----------------|
| 0.2        | -16 ~ 14        |
| 0.4        | -13 ~ 17        |
| 0.8        | -10 ~ 20        |
| 1.6        | -7 ~ 23         |
| 3.2        | -4 ~ 26         |
| 6.4        | -1 ~ 29         |

**注:チャネル**幅を2倍にすると、搬送波対雑音比(CNR)が3 dB減少します。シスコが、同じパワー スペクトル密度(PSD)を維持した場合、各 CM の CNR は同じになりますが、CM の限界を超 えてしまう可能性があります。アップストリームの最適化の詳細については、「<u>リターン パスの</u> <u>アベイラビリティおよびスループットを増加させる方法</u>」を参照してください。

また、使用した変調も CM の最大出力電力に影響します。DOCSIS では、QPSK では 58 dBmV、16 QAM では 55 dBmV、64 QAM では 54 dBmV、SCDMA では 53 dBmV と記述されて います。しかし、ほとんどの CM は、それ以上を処理できます。

### 設定

すべてのコマンドおよびコマンド出力は、Cisco IOS ソフトウェア リリース 12.2(15) BC2a を実 行する uBR10k に表示されるとおりです。ケーブル インターフェイス設定では、次の例に示すよ うに、US ポートに docsis-mode を割り当てることができます。

ubr10k(config-if)# cable upstream 0 docsis-mode ?

| atdma | DOCSIS 2.0 ATDMA-only channel |
|-------|-------------------------------|
| tdma  | DOCSIS 1.x-only channel       |

tdma-atdma DOCSIS 1.x and DOCSIS 2.0 mixed channel

ATDMA モードを選択した場合は、1.x CM の範囲をその US に設定できなくなり、次の情報が表示されます。

ubr10k(config-if)# cable upstream 0 docsis-mode atdma

%Docsis mode set to ATDMA-only (1.x CMs will go offline) %Modulation profile set to 221 次のチャネル幅を使用できます。

ubr10k(config-if)# cable upstream 0 channel-width ?

| 1600000 | Channel width | 1600 kHz, symbol rate 1280 ksym/s |
|---------|---------------|-----------------------------------|
| 200000  | Channel width | 200 kHz, symbol rate 160 ksym/s   |
| 3200000 | Channel width | 3200 kHz, symbol rate 2560 ksym/s |
| 400000  | Channel width | 400 kHz, symbol rate 320 ksym/s   |
| 6400000 | Channel width | 6400 kHz, symbol rate 5120 ksym/s |
| 800000  | Channel width | 800 kHz, symbol rate 640 ksym/s   |

# 6.4 MHz チャネル幅を選択した場合は、ミニスロットが自動的に 1 ティックに変更され、次の情報が表示されます。

ubr10k(config-if)# cable upstream 0 channel-width 6400000

<sup>%With this channel width, the minislot size is now changed to 1 tick show controller コマンドでインターフェイス設定を確認してください。</sup>

#### ubr10k# show controller cable6/0/0 upstream 0

Cable6/0/0 Upstream 0 is up Frequency 16 MHz, Channel Width 6.400 MHz, 64-QAM Symbol Rate 5.120 Msps This upstream is mapped to phy port 0 Spectrum Group is overridden

SNR - Unknown - no modems online. Nominal Input Power Level 0 dBmV, Tx Timing Offset 0 Ranging Backoff auto (Start 0, End 3) Ranging Insertion Interval auto (60 ms) Tx Backoff Start 3, Tx Backoff End 5 Modulation Profile Group 221 Concatenation is enabled Fragmentation is enabled part\_id=0x0952, rev\_id=0x00, rev2\_id=0x00 nb\_agc\_thr=0x0000, nb\_agc\_nom=0x0000 Range Load Reg Size=0x58 Request Load Reg Size=0x0E Minislot Size in number of Ticks is = 1 Minislot Size in Symbols = 32 Bandwidth Requests = 0x0Piggyback Requests = 0x0Invalid BW Requests= 0x0 Minislots Requested= 0x0 Minislots Granted = 0x0Minislot Size in Bytes = 24 Map Advance (Dynamic) : 2180 usecs UCD Count = 313435 ATDMA mode enabled

動作中のインターフェイスは、次のように表示されます。

ubr10k# show running interface cable6/0/0

interface Cable6/0/0 no ip address cable bundle 1 cable downstream annex B cable downstream modulation 64qam cable downstream interleave-depth 32 cable downstream frequency 453000000 cable downstream channel-id 0 no cable downstream rf-shutdown cable upstream max-ports 5 cable upstream 0 connector 0 cable upstream 0 frequency 16000000 cable upstream 0 docsis-mode atdma cable upstream 0 power-level 0 cable upstream 0 channel-width 6400000 cable upstream 0 minislot-size 1 cable upstream 0 modulation-profile 221 cable upstream 0 s160-atp-workaround

no cable upstream 0 shutdown

!--- Output suppressed. cable upstream 4 connector 16 cable upstream 4 frequency 15008000 cable
upstream 4 power-level 0 cable upstream 4 channel-width 1600000 cable upstream 4 minislot-size 4
cable upstream 4 modulation-profile 21 cable upstream 4 s160-atp-workaround no cable upstream 4
shutdown

## <u>変調プロファイル</u>

docsis-mode を導入すると、望ましいモードに US チャネルを設定できます。 各モードには、それぞれの「有効な」プロファイル範囲があります。

• TDMA: cable modulation-profile xx(ここで、xx は 01 ~ 99)TDMA モードでは、変調プロ ファイル番号を 100 未満にする必要があります。 ・ATDMA-TDMA:cable modulation-profile 1xx (xxは01 ~ 99、つまり101 ~ 199)

• ATDMA: cable modulation-profile 2xx (xxは01 ~ 99、つまり201 ~ 299)

間隔用法コード(IUC)と呼ばれる新しい ATDMA バーストが、混合モードと ATDMA 専用 DOCSIS モードのために導入されています。

- ・IUC 9:高度な PHY Short Grant (a-short)
- ・IUC 10:高度な PHY Long Grant (a-long)

・IUC 11:高度な PHY UGS(a-ugs;ATDMA 専用モード)

**注意:変調プ**ロファイルを表示する際には、show runコマンドとshow cable modulationコマンド を使用しても正確でない場合があります。Cisco IOSソフトウェアリリース12.2(15)BC2aでshow cable modulation *cablex/y* upstream *zを使用して、実際に使用されているプロファイルを表示し てください。* 

**注:各ライ**ンカードには「有効な」番号付け方式があります。レガシー カードの場合は 1 ~ 10、MC5x20 の場合は x2x、MC28U ライン・カードの場合は x4x です。<u>表 2 は、さまざまなシ</u> <u>ナリオの一覧です。</u>

| プロファイル番号 | ラインカード             | DOCSIS モード |
|----------|--------------------|------------|
| 1–10     | MC28C および<br>MC16x | TDMA       |
| 21–30    | MC5x20S            | TDMA       |
| 121–130  | MC5x20S            | TDMA-ATDMA |
| 221–230  | MC5x20S            | ATDMA      |
| 41–50    | MC28U              | TDMA       |
| 141–150  | MC28U              | TDMA-ATDMA |
| 241–250  | MC28U              | ATDMA      |
| 361–370  | MX5x20T            | SCDMA      |

表 2 - 各 DOCSIS モードの変調プロファイル番号

### <u>ケーブル変調プロファイル 121 の例 - 混合モード</u>

<u>表 3 は、ATDMA-TDMA、混合モードの MC5x20S ラインカードの変調プロファイルの例です。</u> <mark>太字は、シスコが作成したプロファイルを示します。</mark>

| IUC       | エントリ     | 説明                                              |
|-----------|----------|-------------------------------------------------|
| 10        | a-long   | 高度な PHY Long Grant バースト                         |
| 9 ミ<br>リ秒 | a-short  | 高度な PHY Short Grant バースト                        |
| 11        | a-ugs    | 高度な PHY Unsolicited Grant バ<br>ースト              |
| 1         | initial  | 初期範囲設定バースト                                      |
| 6         | long     | Long Grant バースト                                 |
|           | mix-high | デフォルトの QPSK/ATDMA<br>QAM-64 混合プロファイルを作成<br>します。 |
|           | mix-low  | デフォルトの QPSK/ATDMA                               |

表3-混合モードの変調プロファイル設定

|   |                     | QAM-16 混合プロファイルを作成<br>します。                        |
|---|---------------------|---------------------------------------------------|
|   | mix-mid             | デフォルトの QPSK/ATDMA<br>QAM-32 混合プロファイルを作成<br>します。   |
|   | mix-qam             | デフォルトの QAM-16/ATDMA<br>QAM-64 混合プロファイルを作成<br>します。 |
|   | qam-16              | デフォルトの QAM-16 プロファイ<br>ルを作成します。                   |
|   | QPSK                | デフォルトの QPSK プロファイル<br>を作成します。                     |
| 0 | reqdata             | 要求/データ バースト                                       |
| 3 | request             | 要求バースト                                            |
|   | robust-mix-<br>high | 強力な QPSK/ATDMA QAM-64 混<br>合変調プロファイルを作成します<br>。   |
|   | robust-mix-<br>mid  | 強力な QPSK/ATDMA QAM-32 混<br>合変調プロファイルを作成します<br>。   |
|   | robust-mix-<br>qam  | 強力な QAM-16/ATDMA QAM-64<br>混合変調プロファイルを作成しま<br>す。  |
| 5 | short               | Short Grant バースト                                  |
| 4 | station             | ステーション範囲設定バースト                                    |

次の例は、特定の US に割り当てられているプロファイルを表示する正しいコマンドを示します。

<u>3.2 MHz チャネル幅で 2 ティック ミニスロットを使用する混合モードの 5x20S</u>

ubr10k# show cable modulation-profile cable6/0/0 upstream 0

| Mod        | IUC     | Туре | Pre | Diff | FEC       | FEC  | Scrm  | Max | Grd  | Last | Scrm | Pre   | Pre   | RS                |
|------------|---------|------|-----|------|-----------|------|-------|-----|------|------|------|-------|-------|-------------------|
|            |         |      | len | enco | Т         | k    | seed  | В   | time | CW   |      | offst | Туре  |                   |
| 121        | request | qpsk | 32  | no   | $0 \ge 0$ | 0x10 | 0x152 | 0   | 22   | no   | yes  | 0     | qpsk0 | na                |
| 121        | initial | qpsk | 64  | no   | 0x5       | 0x22 | 0x152 | 0   | 48   | no   | yes  | 0     | qpsk0 | na                |
| 121        | station | qpsk | 64  | no   | 0x5       | 0x22 | 0x152 | 0   | 48   | no   | yes  | 0     | qpsk0 | na                |
| 121        | short   | qpsk | 64  | no   | 0x3       | 0x4E | 0x152 | 12  | 22   | yes  | yes  | 0     | qpsk0 | na                |
| 121        | long    | qpsk | 64  | no   | 0x9       | 0xE8 | 0x152 | 0   | 22   | yes  | yes  | 0     | qpsk0 | na                |
| 121        | a-short | qpsk | 64  | no   | 0x3       | 0x4E | 0x152 | 12  | 22   | yes  | yes  | 0     | qpsk0 | no                |
| 121        | a-long  | qpsk | 64  | no   | 0x9       | 0xE8 | 0x152 | 0   | 22   | yes  | yes  | 0     | qpsk0 | no                |
| 121        | a-ugs   | qpsk | 64  | no   | 0x9       | 0xE8 | 0x152 | 0   | 22   | yes  | yes  | 0     | qpsk0 | no                |
| <u>3.2</u> | MHz 🕇   | チャネ  | い   | 層で   | 2テ        | イツ   | クミ    | =7  | 20:  | ットマ  | を使   | 用す    | る混合   | <u> 含モードの 28U</u> |

ubr7246-2# show cable modulation-profile cable6/0 upstream 0

| Mod | IUC     | Туре | Pre | Diff | FEC | FEC  | Scrm  | Max | Grd  | Last | Scrm | n Pre | Pre  | RS |
|-----|---------|------|-----|------|-----|------|-------|-----|------|------|------|-------|------|----|
|     |         |      | len | enco | т   | k    | seed  | В   | time | CW   |      | offst | Туре |    |
| 141 | request | qpsk | 64  | no   | 0x0 | 0x10 | 0x152 | 0   | 8    | no   | yes  | 396   | qpsk | no |

| 141 | initial | qpsk  | 128 | no | 0x5 | 0x22 | 0x152 | 0   | 48  | no   | yes   | 6   | qpsk  | no |
|-----|---------|-------|-----|----|-----|------|-------|-----|-----|------|-------|-----|-------|----|
| 141 | station | qpsk  | 128 | no | 0x5 | 0x22 | 0x152 | 0   | 48  | no   | yes   | 6   | qpsk  | no |
| 141 | short   | qpsk  | 100 | no | 0x3 | 0x4E | 0x152 | 35  | 25  | yes  | yes   | 396 | qpsk  | no |
| 141 | long    | qpsk  | 80  | no | 0x9 | 0xE8 | 0x152 | 0   | 135 | yes  | yes   | 396 | qpsk  | no |
| 141 | a-short | 64qam | 100 | no | 0x9 | 0x4E | 0x152 | 14  | 14  | yes  | yes   | 396 | qpsk1 | no |
| 141 | a-long  | 64qam | 160 | no | 0xB | 0xE8 | 0x152 | 96  | 56  | yes  | yes   | 396 | qpsk1 | no |
| 141 | a-ugs   | 64qam | 160 | no | 0xB | 0xE8 | 0x152 | 96  | 56  | yes  | yes   | 396 | qpsk1 | no |
| ケ-  | ーブル3    | を調フ   | °D  | ファ | イル  | 221  | の例    | - A | TDN | IA Ŧ | 5 – K | 5   |       |    |

<u>表 4 は、ATDMA モードの MC5x20 ラインカードの変調プロファイルの例です。</u>太字は、シスコ が作成したプロファイルを示します。

| エントリ            | 説明                                             |
|-----------------|------------------------------------------------|
| a-long          | 高度な PHY Long Grant バースト                        |
| a-short         | 高度な PHY Short Grant バースト                       |
| a-ugs           | 高度な PHY Unsolicited Grant バースト                 |
| initial         | 初期範囲設定バースト                                     |
| mix-high        | デフォルトの ATDMA QPSK/QAM-64<br>混合プロファイルを作成します。    |
| mix-low         | デフォルトの ATDMA QPSK/QAM-16<br>混合プロファイルを作成します。    |
| mix-mid         | デフォルトの ATDMA QPSK/QAM-32<br>混合プロファイルを作成します。    |
| mix-qam         | デフォルトの ATDMA QAM-16/QAM-<br>64 混合プロファイルを作成します。 |
| qam-16          | デフォルトの ATDMA QAM-16 プロフ<br>ァイルを作成します。          |
| qam-32          | デフォルトの ATDMA QAM-32 プロフ<br>ァイルを作成します。          |
| qam-64          | デフォルトの ATDMA QAM-64 プロフ<br>ァイルを作成します。          |
| qam-8           | デフォルトの ATDMA QAM-8 プロファ<br>イルを作成します。           |
| QPSK            | デフォルトの ATDMA QPSK プロファ<br>イルを作成します。            |
| reqdata         | 要求/データ バースト                                    |
| request         | 要求バースト                                         |
| robust-mix-high | 強力な ATDMA QPSK/QAM-64 混合変<br>調プロファイルを作成します。    |
| robust-mix-low  | 強力な ATDMA QPSK/QAM-16 混合変<br>調プロファイルを作成します。    |
| robust-mix-mid  | 強力な ATDMA QPSK/QAM-32 混合変<br>調プロファイルを作成します。    |
| station         | ステーション範囲設定バースト                                 |

### 表 4 - ATDMA モードの変調プロファイル設定

<u>6.4 MHz チャネル幅で 1 ティック ミニスロットを使用する ATDMA モードの</u> <u>5x20S</u> ubr10k# show cable modulation-profile cable6/0/0 upstream 0

| Mod        | IUC          | Туре  | Pre        | Diff | FEC        | FEC  | Scrm      | Maz | x Grd | Last | Scrm | Pre       | Pre   | RS |                |    |            |
|------------|--------------|-------|------------|------|------------|------|-----------|-----|-------|------|------|-----------|-------|----|----------------|----|------------|
|            |              |       | len        | enco | Т          | k    | seed      | В   | time  | CW   |      | offst     | Туре  |    |                |    |            |
| 221        | request      | qpsk  | 32         | no   | 0x0        | 0x10 | 0x152     | 0   | 22    | no   | yes  | 0         | qpsk0 | no |                |    |            |
| 221        | initial      | qpsk  | 64         | no   | 0x5        | 0x22 | 0x152     | 0   | 48    | no   | yes  | 64        | qpsk0 | no |                |    |            |
| 221        | station      | qpsk  | 64         | no   | 0x5        | 0x22 | 0x152     | 0   | 48    | no   | yes  | 64        | qpsk0 | no |                |    |            |
| 221        | a-short      | 64qam | 64         | no   | 0x6        | 0x4E | 0x152     | 6   | 22    | yes  | yes  | 64        | qpsk1 | no |                |    |            |
| 221        | a-long       | 64qam | 64         | no   | 0x8        | 0xE8 | 0x152     | 0   | 22    | yes  | yes  | 64        | qpsk1 | no |                |    |            |
| 221        | a-ugs        | 64qam | 64         | no   | 0x8        | 0xE8 | 0x152     | 0   | 22    | yes  | yes  | 64        | qpsk1 | no |                |    |            |
| <u>6.4</u> | <u>MHz チ</u> | ヤネ    | <u>ル</u> 解 | で    | <u>1 テ</u> | イツ   | <u>クミ</u> | _7  | スロッ   | トを   | 使用   | <u>する</u> | ATD   | MA | <del>- T</del> | ドの | <u>28U</u> |

ubr7246-2# show cable modulation-profile cable6/0 upstream 0

| Mod | IUC     | Туре  | Pre | Diff | FEC | FEC  | Scrm  | Mar | x Grd | Last  | Scrm | Pre         | Pre   | RS                |
|-----|---------|-------|-----|------|-----|------|-------|-----|-------|-------|------|-------------|-------|-------------------|
|     |         |       | len | enco | Т   | k    | seed  | В   | time  | CW    |      | offst       | Туре  |                   |
| 241 | request | qpsk  | 64  | no   | 0x0 | 0x10 | 0x152 | 0   | 8     | no    | yes  | 396         | qpsk0 | no                |
| 241 | initial | qpsk  | 128 | no   | 0x5 | 0x22 | 0x152 | 0   | 48    | no    | yes  | 6           | qpsk0 | no                |
| 241 | station | qpsk  | 128 | no   | 0x5 | 0x22 | 0x152 | 0   | 48    | no    | yes  | 6           | qpsk0 | no                |
| 241 | a-short | 64qam | 100 | no   | 0x9 | 0x4E | 0x152 | 6   | 10    | yes   | yes  | 396         | qpsk1 | no                |
| 241 | a-long  | 64qam | 160 | no   | 0xB | 0xE8 | 0x152 | 96  | 56    | yes   | yes  | 396         | qpsk1 | no                |
| 241 | a-ugs   | 16qam | 108 | no   | 0x9 | 0xE8 | 0x152 | 18  | 16    | yes   | yes  | 396         | qpsk1 | no                |
| アッ  | プストリ    | ノーム   | 変調  | プロ   | ファィ | イルの  | 詳細に   | こつ  | いては   | \$, 「 | アッ   | <u> プスト</u> | リーム   | <u>ふ変調プロファイルに</u> |

ついて」を参照してください。

## ATDMA の設定とトラフィックの確認

意図した場合にモデムが ATDMA を使用していることを確認するには、次のコマンドを発行して 、CM の機能と設定を表示します。

ubr7246-2# show cable modem mac

| MAC Address    | MAC    | Prim | Ver    | QoS    | Frag | Cnct | PHS | Priv | DS    | US        |
|----------------|--------|------|--------|--------|------|------|-----|------|-------|-----------|
|                | State  | Sid  |        | Prov   |      |      |     |      | Saids | Sids      |
| 0090.8343.9c07 | online | 11   | DOC1.1 | DOC1.1 | yes  | yes  | yes | BPI  | 22    | 5         |
| 00e0.6f1e.3246 | online | 1    | DOC2.0 | DOC1.1 | yes  | yes  | yes | BPI+ | 255   | 16        |
| このコマンドで        | CM の機  | 能は   | 表示され   | ぃますが、  | 実際   | の動   | 作が  | 「表示  | される   | らとは限りません。 |

ubr7246-2# show cable modem phy

| MAC Address    | I/F     | Sid | USPwr  | USSNR | Timing   | uReflec | DSPwr                      | DSSNR | Mode  |
|----------------|---------|-----|--------|-------|----------|---------|----------------------------|-------|-------|
|                |         |     | (dBmV) | (dB)  | Offset   | (dBc)   | (dBmV)                     | (dB)  |       |
| 0006.5305.ad7d | C3/0/U0 | 1   | 41.03  | 31.13 | 2806     | 16      | -1.00                      | 34.05 | tdma  |
| 0000.39f7.8e6b | C6/0/U0 | 5   | 50.01  | 36.12 | 1469     | 22      | 0.02                       | 34.08 | atdma |
| 000b.06a0.7120 | C6/1/U1 | 1   | 32.00  | 36.12 | 2010     | 41      | 6.02                       | 41.05 | tdma  |
| ーのコフトドラ        |         | え 正 |        |       | 1 × +> 1 | ーズスの    | /h<br>/h<br>/h<br>/h<br>/h | 田屋へい  | すきま   |

このコマンドで、CM が使用しているモードおよびその他の物理層の設定が表示されます。これ らのエントリの一部は、remote-query が設定されていない場合は表示されません。

### ATDMA トラフィックの確認

ATDMA トラフィックを確認する場合は、US の 1 台のケーブル モデムをモニタすることが最も 簡単な方法です。ping コマンドは連結されないため、64 バイトのイーサネット フレームなどの

# 小さいパケットに Short Grant が使用されることを確認するという簡単なテストです。CMTS から CM に、46 バイトでの ping コマンドを発行します。

最初に、変調プロファイル、実行コンフィギュレーション、および CM タイプなどの設定が適切 であることを確認します。

1. 次のコマンドを実行します。 ubr7246-2# show cable modulation-profile cable6/0 upstream 0

 242
 a-short 64qam 100 no 0x9 0x4E 0x152
 7
 14
 yes
 yes 396 qpsk1 no

 242
 a-long
 64qam 160 no 0xB 0xE8 0x152 245 255
 yes
 yes 396 qpsk1 no

2. 次のコマンドを実行します。

ubr7246-2# show cable modem cable6/0

000b.06a0.7116 10.200.100.158 C6/0/U0 online 11 1.00 2065 0 N

 目的のアドレスに対して Ping を実行し、a-short スロットが適切に増分することを確認します。簡易ネットワーク管理プロトコル(SNMP)トラフィックまたはステーション メンテナンスが原因で、想定より多く増分する場合があるためです。次のコマンドを実行します。 ubr7246-2# show interface cable6/0 mac-scheduler 0 | inc Slots

ATDMA Short Grant Slots 2100, ATDMA Long Grant Slots 20871 次のコマンドを実行します。 ubr7246-2# ping

#### 次のコマンドを実行します。

ubr7246-2# show interface cable6/0 mac-scheduler 0 | inc Slots

ATDMA Short Grant Slots 3100, ATDMA Long Grant Slots 20871 1518 バイトのイーサネット フレームなど、大きなパケットに Long Grant が使用されることを確認する簡単な方法は、使用されていることを確認する簡単な方法は、ping コマンドを 1500 バイ トで CMTS から CM に発行することです。

1. 次のコマンドを実行します。

ubr7246-2# show interface cable6/0 mac-scheduler 0 | inc Slots

ATDMA Short Grant Slots 3281, ATDMA Long Grant Slots 20871

 2. 1500 バイトのイーサネット フレームで Ping を実行し、ATDMA Long トラフィックが正常 に使用されていることを確認します。 ubr7246-2# ping

Protocol [ip]: Target IP address: 10.200.100.158 Repeat count [5]: 1000 Datagram size [100]: 1500 Timeout in seconds [2]: 1 3. 次のコマンドを実行します。

ubr7246-2# show interface cable6/0 mac-scheduler 0 | inc Slots

ATDMA Short Grant Slots 3515, ATDMA Long Grant Slots 21871

### <u>スペクトル アナライザの確認</u>

物理層の属性を確認するもう一つの方法は、スペクトル アナライザのタイム ドメインの US パケ ットを表示することです。<u>図 7 は、6.4 MHz で 64 QAM を使用する 1518 バイトのパケットを示</u> します。

| E-B-1   | ۲            |               | ZERO SPAN |       |      |             |             |  |  |  |  |
|---------|--------------|---------------|-----------|-------|------|-------------|-------------|--|--|--|--|
| <u></u> | REW:<br>VEW: | 2MHz<br>10kHz |           |       |      |             | םם כו       |  |  |  |  |
| -\$-    | REF          | -9,           | ∃Bml∕     | 2-њ   | /div |             | 1 <b></b> . |  |  |  |  |
| ~       | <b>BEER</b>  | : OMH z       | 5006      | SZDIU | MBIA | 12.560      | MHZ A       |  |  |  |  |
|         | السال        |               |           |       |      |             |             |  |  |  |  |
|         | <b>P</b>     | 1             |           |       | 1    | 11          |             |  |  |  |  |
| ······  |              |               |           |       |      |             |             |  |  |  |  |
|         | , li         |               |           |       |      |             |             |  |  |  |  |
|         |              | l             |           |       |      | 1           | 1           |  |  |  |  |
|         |              |               |           |       |      |             | E           |  |  |  |  |
| -       |              |               |           |       |      |             | [           |  |  |  |  |
|         | 1 1          |               |           |       |      | 1 1         |             |  |  |  |  |
|         | LLE          |               |           |       |      |             | _ @         |  |  |  |  |
|         |              |               | CENTERS   | 33.0  | DHHE | 07.         |             |  |  |  |  |
|         | 느            |               | 40        | 24    | -1   | 0.7a        |             |  |  |  |  |
|         |              |               | 439       | μs    | -4   | <u>6.5a</u> | Bml/        |  |  |  |  |
| Έ       | $\mathbf{D}$ | U             | 397       | μs    | +3   | 5.84        | в           |  |  |  |  |
|         |              |               |           |       |      | FILE:       | 4-0         |  |  |  |  |
| 12/18   | 2/212        |               | ( ) E O   |       |      |             | 08:50       |  |  |  |  |

図 7 - 6.4 MHz で 64 QAM を使用する 1518 バイトのパケット

パケットに必要なのは、約 400 µs だけです。これは、高い変調方式およびシンボル レートを使 用しているためです。

図 8 は、3.2 MHz で 16 QAM を使用する同じパケットを示します。

図 8 - 3.2 MHz で 16 QAM を使用する 1518 バイトのパケット

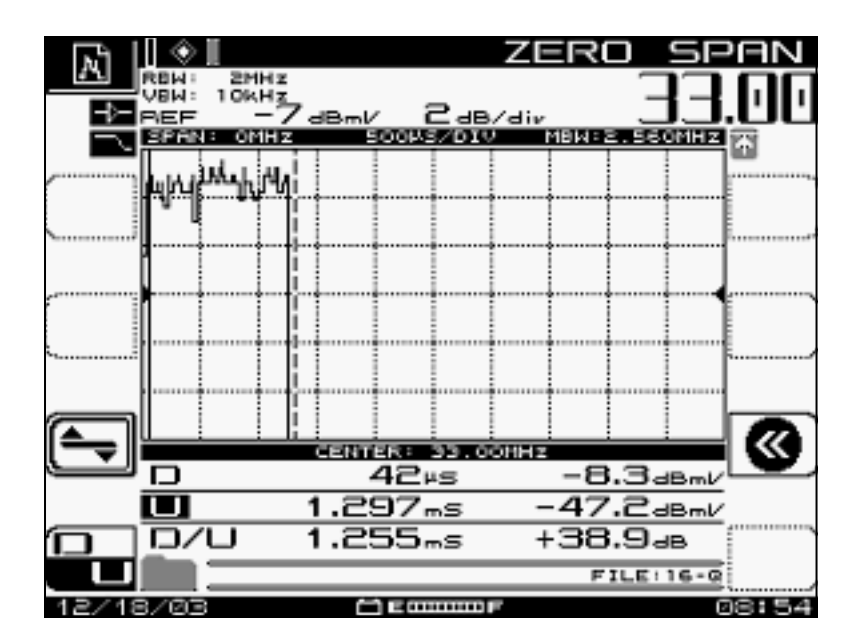

パケットに必要なのは、約 1200 μs だけです。これは、より低い変調方式およびシンボル レート を使用しているためです。6.4 MHz での 64 QAM のスループットは約 30 Mbps です。これを、 3.2 MHz での 16 QAM のスループット(約 10 Mbps)と比較します。その差は 3 倍で、3 倍の長 さのパケット時間と一致します。

図9は、3.2 MHz で QPSK を使用する 1518 バイトのパケットを示します。

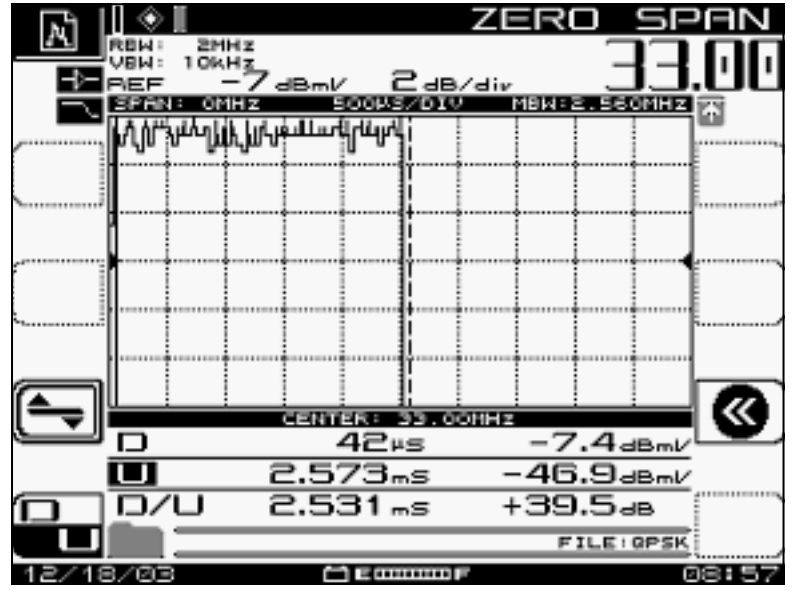

### 図 9 - 3.2 MHz で QPSK を使用する 1518 バイトのパケット

パケットに必要なのは、約 2500 μs だけです。これは、最も低い変調方式および 2.56 Msym/秒の シンボル レートを使用しているためです。3.2 MHz での QPSK は、約 5 Mbps で、図 8 より 2 倍の遅さです。このため、パケットのシリアライズに 2 倍の時間がかかります。

## <u>要約</u>

シスコでは、次の機能を備えた DOCSIS 2.0、高度な PHY を提供します。

- •シスコの特定用途向け IC (ASIC) MAC (DMPI インターフェイスは 2.0 の要件です)
- ・Texas Instruments(TI)ATDMA US、Broadcom DS(5x20)、Broadcom US および DS(28U)

- 内蔵アップコンバータ
- •統合スペクトル管理
- 分散処理
- 柔軟な US および DS 割り当て(仮想インターフェイス)
- 高密度コネクタ(5x20)

ATDMA を使用する理由が、モデムごとの速度の向上である場合は、ミニスロットのティック、 変調プロファイル、最大バースト設定、cable default-phy-burst、その他の設定など、他の多くの パラメータを変更する必要があります。詳細については、「<u>DOCSIS におけるデータのスループ</u> ットについて」を参照してください。

ケーブル ネットワークのパフォーマンスに直接影響を与える可能性があるその他の要因として、 QoS プロファイル、ノイズ、レート制限、ノード結合、過剰使用などがあげられます。これらの ほとんどは、「<u>ケーブル モデム ネットワークの低パフォーマンスのトラブルシューティング」お</u> <u>よび「DOCSIS の世界のデータ スループットについて</u>」で詳しく説明されています。

**注:フラグメント**化できない1.0 CMの最大バーストが2000バイト未満であることを確認してください。

show cab modem コマンドで表示されることのある状態の1つは、拒否の確認応答を示す reject(na) です。reject(na) は、次の状況で発生します。

- モデムが、CMTS からの登録応答の受信後に、CMTS に「登録 NACK」を返送したとき。
- DOCSIS 1.1(またはそれ以降)CM が、正しい期間内に「登録 ACK」を返すことができない 場合。

## 関連情報

- ・<u>ケーブル テクノロジー サポート</u>
- <u>テクニカルサポート Cisco Systems</u>